## **Doping.nl Search Do's and Don'ts**

www.doping.nl

For questions and information please mail us at adkc@dopingautoriteit.nl

### 1.) Use the available filters to limit the number of records for better qualitative search results.

Examples:

|                                                                                                    | Other filters                                                                                                    | ✓ Sport/IFs                                                                                                    | Doning classes       |
|----------------------------------------------------------------------------------------------------|----------------------------------------------------------------------------------------------------|----------------------------------------------------------------------------------------------------|----------------------|
| Category                                                                                                    | - ADRV                                                                                                    | Q, search sport/ifs I≣                                                                                                    | = Substances         |
| Legal      CAS Advisory Opinion Awards      CAS Appeal Awards      CAS Miscellaneous Awards      CAS Ordinary Procedure Awards      CAS Ordinary Procedure Awards      Cont Decisions      Complaint      Criminal Court Decisions      Decisions International Federations      ECHR decision | <ul> <li>ADRV</li> <li>Search adrv</li> <li>Administration</li> <li>Administration</li> <li>Attempted administration</li> <li>Attempted trafficking</li> <li>Attempted Use</li> <li>Blood doping</li> <li>Breach of ineligibility</li> </ul> | <ul> <li>Air Sports (FAI) - World Air Sports<br/>Federation</li> <li>American Football (IFAF) - International<br/>Federation of American Football</li> <li>Archery (WA) - World Archery Federation</li> <li>Arthetics (IAAF) - International<br/>Association of Athletics Federations</li> <li>Australian Rules Football (AFL) -<br/>Australian Football League</li> <li>Automobile (FIA) - Fédération<br/>Internationale de TAutomobile</li> </ul> | Substances     Q epo |
| ECJ decision<br>Federal Court Decisions                                                                                                    | Complicity                                                                                                    | Badminton (BWF) - Badminton World<br>Federation                                                                                                    | Document type        |

2.) Use for text search the option "Exclude pdf document in search" in order to remove redundant content of the attached pdf files. This way you search only in the records' summaries and titles.

# SEARCH INFORMATION

3.) After a conducted search switch in "Used Filter(s)" the button from "Any" to "All" to get **all** the selected keywords in the search results.

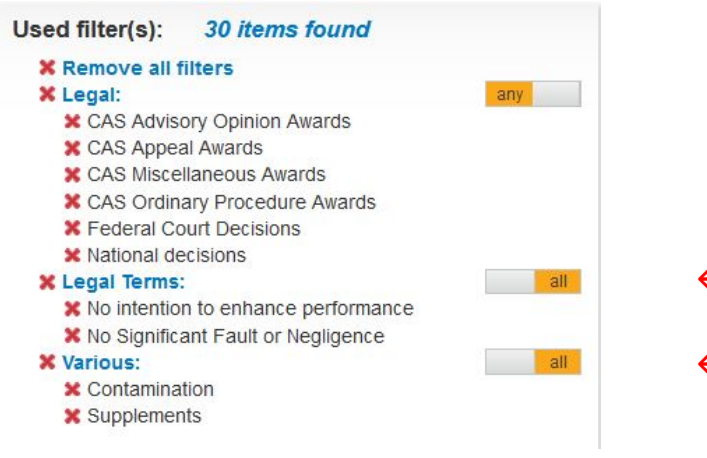

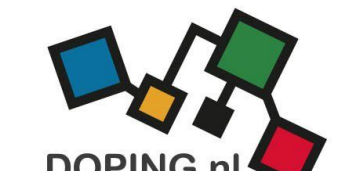

ANTI-DOPING KNOWLEDGE CENTER

#### 4.) For Person Search in the Section Origin:

- use the Filter "People" to find Author(s); \_
- use the Filter "Arbitrator(s)" to find the sitting Arbitrator(s) in case law; -
- use text search + "Exclude pdf document in search" to find Athlete(s) sanctioned and / or involved in doping cases

| Example: author(s) search |   | Example: arbitrator(s) search |   | Example: athlete(s) search       |  |  |
|---------------------------|---|-------------------------------|---|----------------------------------|--|--|
| O'Leary, John             |   |                               |   | ✓ Exclude pdf document in search |  |  |
| Miller, John H.M.         | C | DOPING                        | С | P armstrong                      |  |  |
| Marshall, John            |   |                               |   |                                  |  |  |
| Frothingham, John         |   | Document title:               |   | SEARCH INFORMATION               |  |  |
| Campagna, John D.A.       |   | Haas, Ulrich                  |   | SEABCH INFORMATION               |  |  |
| Black, John               |   | haas                          | _ |                                  |  |  |
| Johnson, Ben              |   | Teople.                       |   |                                  |  |  |
| john                      |   | People:                       |   |                                  |  |  |
| Origin                    |   | Origin                        |   |                                  |  |  |

5.) Use of the General Filters can limit the search results but can also exclude relevant content.

For example through application of these filters:

- Country
- Language \_
- Publication Period from / until
- Sport/IFs

6.) Select the Publication Period from 1 January 2015 to find case law rendered in accordance with the WADC 2015

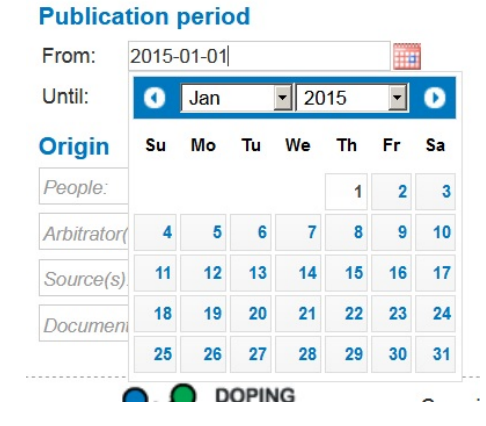

Note: case law rendered in accordance with the WADC 2009 can also be published after 1 January 2015 due to:

- the duration of the proceedings; \_
- the statute of limitation; \_
- reanalysis cases. \_

7.) Within the Filters you can use either the available quick search or the drop down menu.

In de **drop down menu** all the available keywords will be displayed.

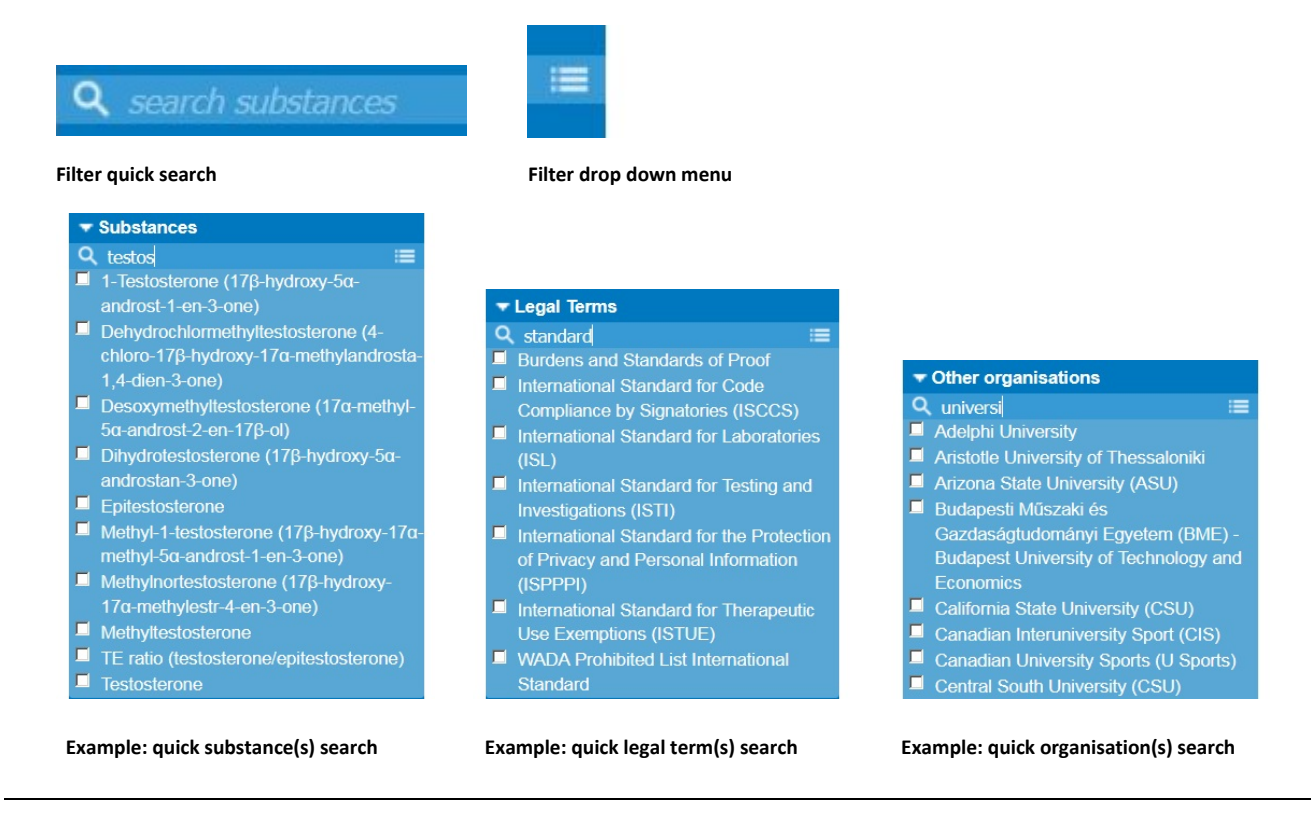

8.) Use Ctrl + Click in your internet browser (i.e. Chrome, Firefox) to open each record in a new tab:

|                         | $\checkmark$                             |   | $\checkmark$                   |  | $\checkmark$                   |  |             |
|-------------------------|------------------------------------------|---|--------------------------------|--|--------------------------------|--|-------------|
| Notement: undefined 🛛 🗙 | 😼 Anti-Doping Knowledge Center           | × | 🎭 Anti-Doping Knowledge Center |  | 🎭 Anti-Doping Knowledge Center |  | Anti-Doping |
| ← → C û                 | 🛈 🔒 https://www.doping.nl/filter?p1=1&Ot |   |                                |  |                                |  |             |

Example: multiple records opened in a new browser tab

9.) Use the available options to Order and Display the Search Results within Doping.nl:

- Recently added
- Occurance date
- Document title
- Detail
- List \_

|                    | $\checkmark$            | $\checkmark$         | $\checkmark$         | $\checkmark \checkmark$        |
|--------------------|-------------------------|----------------------|----------------------|--------------------------------|
| SEARCH INFORMATION | ORDER RESULTS: Recently | added   Occurance da | ate   Document title | DISPLAY RESULTS: Detail   List |

10.) For Google Search within Doping.nl:

**Note:** The Google search within the Doping.nl website is conducted both in the records and in the pdf files. Therefore it possibly can show less qualitative search results.

- Use Google Advanced Search: <u>https://www.google.com/advanced\_search</u>

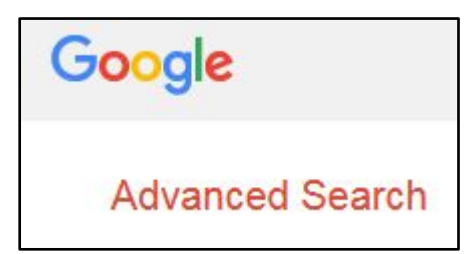

- Type in the section Site or Domain: <u>https://www.doping.nl</u>

| site or domain: | https://www.doping.nl/ |  |  |  |
|-----------------|------------------------|--|--|--|
|                 |                        |  |  |  |

- Use the tools available in Google Advanced Search:

| Find pages with            | Then narrow your re<br>by | sults                      |                 |
|----------------------------|---------------------------|----------------------------|-----------------|
|                            | language:                 | any language               | ×               |
| all these words:           | region:                   | any region                 | *               |
| this exact word or phrase: | last update:              | anytime                    |                 |
|                            | site or domain:           | https://www.doping.nl/     |                 |
| any of these words:        | terms appearing:          | anywhere in the page       | *               |
| none of these words:       | SafeSearch:               | Show most relevant results |                 |
|                            | file type:                | any format                 | *               |
| numbers ranging from:      | usage rights:             | not filtered by licence    | •               |
|                            |                           |                            | Advanced Search |

Source: https://www.google.com/advanced\_search

Anti-Doping Knowledge Center Rien Tuk, April 2019 www.doping.nl adkc@dopingautoriteit.nl

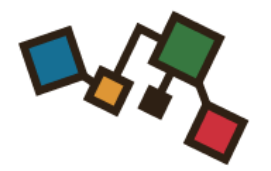

### **DOPING.NI** THE ANTI-DOPING KNOWLEDGE CENTER